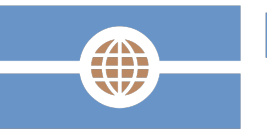

Deutsche Visa und Konsular Gesellschaft

> Der innovative Visabeantragungsprozess der Deutschen Visa und Konsular Gesellschaft

# Die DVKG Homepage: Erlebbar und schlanke Prozesse durch Automatisierung

Vertraulich

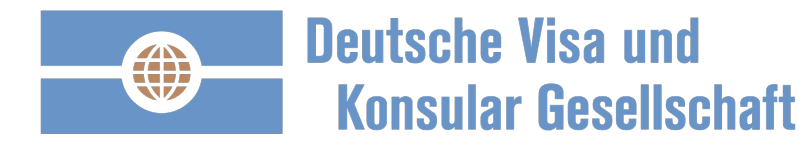

### Einmalig registrieren und anschließend anmelden

| Deutsche Visa und<br>Konsular Gesells                                   | i<br>chaft                                                    |                   |                                                                            |            | Q                                 |           |
|-------------------------------------------------------------------------|---------------------------------------------------------------|-------------------|----------------------------------------------------------------------------|------------|-----------------------------------|-----------|
|                                                                         | Home                                                          | Unsere Lösungen 👻 | Ihre Destination -                                                         | Beratung - | Warum die DVKG 👻                  | Kontakt - |
|                                                                         |                                                               |                   | Berlin - Hamburg -<br>Frankfurt - Münche<br>NEU WIEN                       | m -        | Anmeldung/Registrierung           | ]         |
| AUSN                                                                    | värtiges                                                      | Amt               | Sicherheit während<br>Ihrer Reise.<br>Registrierung<br>Krisenvorsorgeliste |            | Anmelden                          |           |
| Unabhängig der Desti<br>Sicherheit während Ih<br>auf der Krisenvorsorge | nation, sorgen Sie für<br>rer Reise. Wir registrie<br>eliste. | eren Sie          | Saudi-Arabien – jet<br>einen Visum Termir<br>sichern                       | zt         | Registrieren<br>Neuer Visumantrag |           |
| Ihr China Visum                                                         | Ihr Indien Visum                                              | lbr Bu            | ussland Visum                                                              |            | Destination *                     | \$        |
|                                                                         |                                                               |                   |                                                                            |            | Antrag erstellen                  |           |

A DESCRIPTION OF A DESCRIPTION OF A DESC

- 1. Einmalig registrieren.
- Sie erhalten eine Bestätigungsemail, bitte entsprechend Ihre Registrierung bestätigen.
- Anschließend mit Ihrer Email und Ihrem Passwort anmelden.

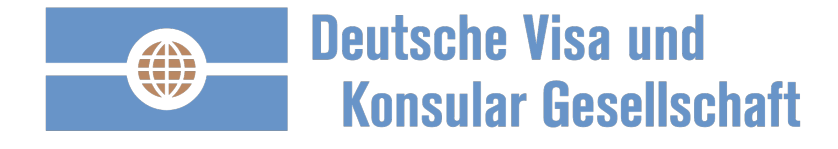

## Ihre persönliche DVKG Startseite: strukturiert und übersichtlich

| Deutsche Visa und<br>Konsular Gesellschaft | Home I | Mein DVKG                              | Warum die DVKG 🗸                                                                       | Unsere Lösungen 🗸                                             | Ihre Destination        | ✓ Beratung ✓                                          | Kontakt 🗸                       | Q    | <ol> <li>Bereich um den Antrag<br/>zu starten</li> </ol>                |
|--------------------------------------------|--------|----------------------------------------|----------------------------------------------------------------------------------------|---------------------------------------------------------------|-------------------------|-------------------------------------------------------|---------------------------------|------|-------------------------------------------------------------------------|
| Wo geht die Reise hin: *                   | ¢      | Wer ist d                              | er Reisende: *                                                                         | ÷                                                             | Antrag erstelle         | n                                                     |                                 |      | <ol> <li>Anträge und Aufträge verwalten</li> <li>Profil- und</li> </ol> |
| Anträge und Aufträge                       |        | Profil-                                | und Unternel                                                                           | hmensdaten                                                    | Aktuelle                | und Termi                                             | ne                              |      | 1. Kundenummer                                                          |
| Auftragsstatus                             |        | Unterne                                | hmen                                                                                   |                                                               | Neuigkeiten             | und Innovationen                                      |                                 |      | 2. Weitere Reisende                                                     |
| Offene Anträge                             |        | Kunder                                 | nummer                                                                                 |                                                               | 28.08.2018              | Weiterentwicklu<br>DVKG                               | ng der Seite "M                 | ein  | 3. Benutzer-                                                            |
| Zum Archiv offener Anträge                 |        | Kingd                                  |                                                                                        |                                                               | 04.06.2018              | Verlängerte telei<br>Sprechzeiten - 8<br>Uhr          | onische<br>8.30 Uhr bis 17.3    | 30   | 4. Aktuelles und Termine:                                               |
| Keine Aufträge                             |        | Kunde                                  | ennummer bestatigen                                                                    |                                                               | 09.05.2018              | TIP: Wählen Sie<br>E-Mail Sie erhal                   | , welche Visa St<br>ten möchten | atus | Unternehmen                                                             |
| Zum Archiv abgeschlossener Aufträge        |        | Profile o                              | ler Reisenden                                                                          | an um für Dritte                                              | Alle anzeig             | en                                                    |                                 |      | <ol> <li>Visa Nachrichten</li> <li>Botschaftskalender</li> </ol>        |
|                                            |        | Sie kon<br>Anträge<br>Überget<br>Suche | nen weitere Profile anleg<br>zu stellen. Zudem könn<br>vorbereiten und an betr<br>pen. | ien, um fur Dritte<br>ien Sie Profile und<br>roffene Personen | Aktuelles<br>06.09.2018 | Russland Berlin<br>strenge Prüfung<br>Liquiditätsnach | Geschäftsvisa:<br>des<br>veises |      | G Deutsche Visa und Konsular Gesellschaft mbH                           |

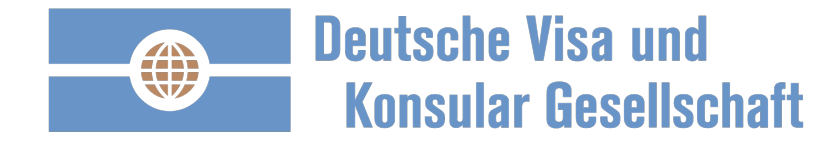

## Beispiel Frankreich: einmal ausfüllen, anschließend nur noch aktualisieren

| Deutsche Visa und<br>Konsular Gesellschaft | Home | Mein DVKG                     | Warum die DVKG 🗸                                                                            | Unsere Lösungen -                                                                  | Ihre Destination -               | Beratung -                                                | Kontakt -                       | ወ    |  |  |  |  |
|--------------------------------------------|------|-------------------------------|---------------------------------------------------------------------------------------------|------------------------------------------------------------------------------------|----------------------------------|-----------------------------------------------------------|---------------------------------|------|--|--|--|--|
| auten Tag                                  | !    |                               |                                                                                             |                                                                                    |                                  |                                                           |                                 |      |  |  |  |  |
| Wo geht die Reise hin: *                   |      | Wer ist d                     | ler Reisende: *                                                                             |                                                                                    |                                  |                                                           |                                 |      |  |  |  |  |
|                                            | 4    | \$                            | Profil                                                                                      | e der Reisenden                                                                    | ı                                |                                                           |                                 |      |  |  |  |  |
| nträge und Aufträge                        |      | Profil-                       | - und U Anträ                                                                               | önnen weitere P<br>ige zu stellen. Zu                                              | rofile anlegen,<br>udem können S | um für Drit<br>Sie Profile u                              | te<br>und                       |      |  |  |  |  |
| Auftragsstatus                             |      | Unterne                       | ehmen Anträ                                                                                 | Anträge vorbereiten und an betroffene Personen                                     |                                  |                                                           |                                 |      |  |  |  |  |
| Offene Anträge                             |      | Kunder                        | nummer überg                                                                                | ubergeben.<br>ein                                                                  |                                  |                                                           |                                 |      |  |  |  |  |
| Keine offenen Anträge                      |      |                               |                                                                                             | (Cia)                                                                              | Dearth                           | - itera                                                   |                                 |      |  |  |  |  |
| Zum Archiv offener Anträge                 |      |                               |                                                                                             | (Sie)                                                                              | Beard                            | beiten Frei                                               | geben                           | 80   |  |  |  |  |
| Aufträge                                   |      | Kund                          | ennummer Must                                                                               | erfrau, Michaela                                                                   | Bearb                            | eiten Frei                                                | geben                           |      |  |  |  |  |
| Keine Aufträge                             |      | *                             |                                                                                             |                                                                                    |                                  |                                                           |                                 | atus |  |  |  |  |
| Zum Archiv abgeschlossener Aufträge        |      | Profile                       | der Reisend                                                                                 | iteres Profil des                                                                  | Reisenden erst                   | tellen                                                    |                                 |      |  |  |  |  |
|                                            |      | Sie kön<br>Anträge<br>übergel | inen weitere Profile anleg<br>e zu stellen. Zudem könn<br>e vorbereiten und an betr<br>ben. | en, um für Dritte<br>en Sie Profile und<br>offene Personen<br>Bearheiten Freigeben | Aktuelles<br>06.09.2018          | aussland Berlin (<br>strenge Prüfung (<br>iquiditätsnachw | Geschäftsvisa:<br>des<br>reises |      |  |  |  |  |

Direkt zum Visumantrag:

- Destination auswählen
- Reisender auswählen

Beantragen Sie den Visumantrag für einen Reisenden?

 Erstellen Sie ein Profil von dem Reisenden und starten Sie anschließend den Visumantrag.

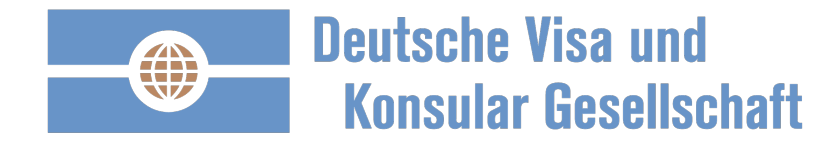

### Beispiel A1 Antrag: Datumeingabe und Kategorie A1

| Deutsche Visa<br>Konsular Ges | und<br>ellschaft                                                      | Home                                      | Mein DVKG                                           | Warum die DVKG 🗸                | Unsere Lösungen <del>-</del>                                                       | Ihre Destination -                                                     | Beratung -                                                    | Kontakt <del>-</del>               | Ģ     |
|-------------------------------|-----------------------------------------------------------------------|-------------------------------------------|-----------------------------------------------------|---------------------------------|------------------------------------------------------------------------------------|------------------------------------------------------------------------|---------------------------------------------------------------|------------------------------------|-------|
| Antrag s                      | tarten                                                                |                                           |                                                     |                                 |                                                                                    |                                                                        |                                                               |                                    |       |
| Antrag starten                |                                                                       |                                           |                                                     |                                 | A1-Bescheinigung für Ang                                                           | gestellte                                                              |                                                               |                                    |       |
| Kundennummer                  | Kundennummer be                                                       | estätigen                                 |                                                     |                                 | Erläuterung<br>Die A1 Bescheinigung ber<br>aus beruflichen Gründen i               | nötigen Sie, wenn Sie a<br>in ein EU-Land, Island,                     | als Angesteller o                                             | der Selbstständ<br>lorwegen oder i | liger |
| Antragsteller                 |                                                                       |                                           |                                                     |                                 | die Schweiz reisen. Die A<br>Sozialversicherungsbeiträ<br>Erstwohnsitzland zahlen. | 1 Bescheinigung bestä<br>ige (Krankenkassenbei<br>Die A1 Bescheinigung | itigt, dass Sie die<br>träge eingeschlo<br>ist pro Einreise g | e<br>ssen) im<br>jültig.           |       |
| Reisender *                   |                                                                       |                                           |                                                     | \$                              |                                                                                    |                                                                        |                                                               |                                    |       |
| Einreisedatum *               | 02.10.2018                                                            |                                           |                                                     |                                 |                                                                                    |                                                                        |                                                               |                                    |       |
| Rückversand *                 | 01.10.2018                                                            |                                           |                                                     |                                 |                                                                                    |                                                                        |                                                               |                                    |       |
|                               | Datum, bis wann Sie<br>wollen. Bei elektronis<br>findet das Rückversa | Hren Pass/<br>schen Visa u<br>and Datum k | /Dokumente zur<br>Ind der A1 Besc<br>keine Anwendun | ück erhalten<br>heinigung<br>g. |                                                                                    |                                                                        |                                                               |                                    |       |
| Destination *                 | Frankreich                                                            |                                           |                                                     | \$                              |                                                                                    |                                                                        |                                                               |                                    |       |
| Kategorie *                   | A1-Bescheinigung                                                      | für Angestel                              | lite                                                | *                               |                                                                                    |                                                                        |                                                               |                                    |       |
|                               | Antrag starten                                                        | Abbrechen                                 |                                                     |                                 |                                                                                    |                                                                        |                                                               |                                    |       |

Wenige Eingaben:

- Einreisedatum wählen
- Rückversanddatum obligatorisch, falls eine Versendung stattfinden muss
- Art der Kategorie wählen

Wenn Sie Ihre Kundennummer noch nicht eingegeben haben, können Sie dieses hier nachholen.

Mit "Antrag starten" werden Sie zum einmaligen Ausfüllen des A1 Antrages geführt.

Alle zukünftigen A1 Anträge werden vollständig vorausgefüllt sein!

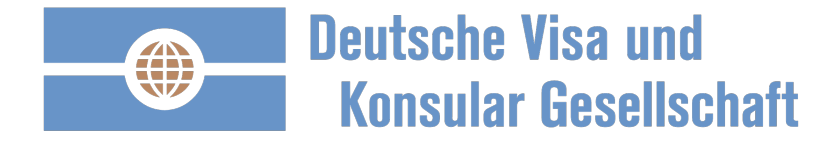

#### Beispiel Frankreich. Online ausfüllen, auch per Tablet oder Smartphone

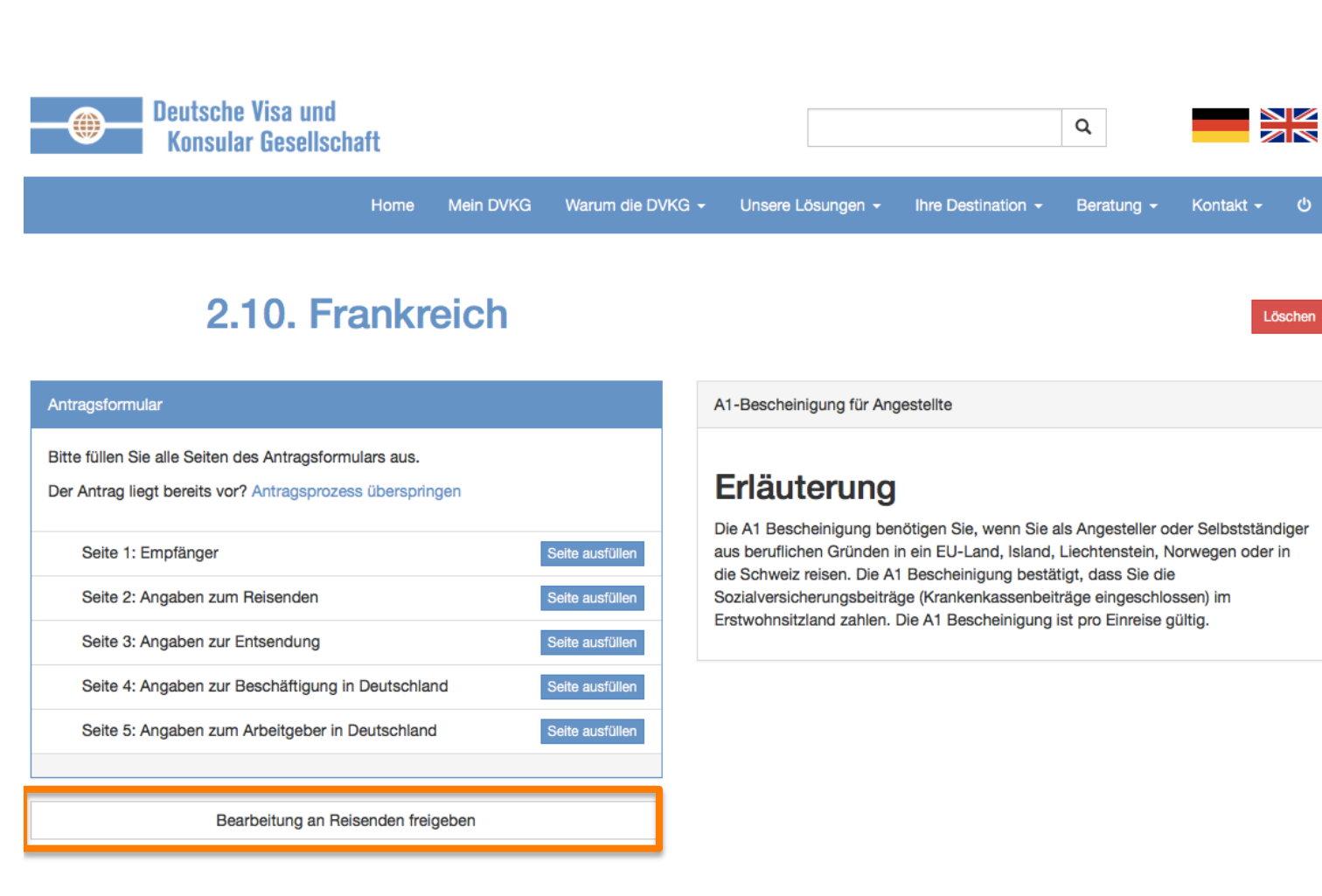

Ihr A1 Antrag ist bereit zum ausfüllen.

Ihnen fehlen Informationen die dem Reisenden vorliegen? Senden Sie dem Reisenden einen Link. Der Reisende kann mit dem Link im selben Visumantrag fehlende Informationen ergänzen. Sobald der Reisende abschließt, erhalten Sie eine Bestätigung.

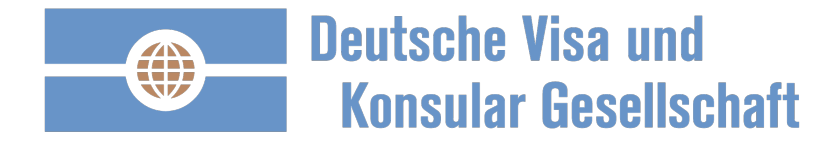

### Beispiel Frankreich: schon mal ausgefüllt? Jetzt nur noch kontrollieren.

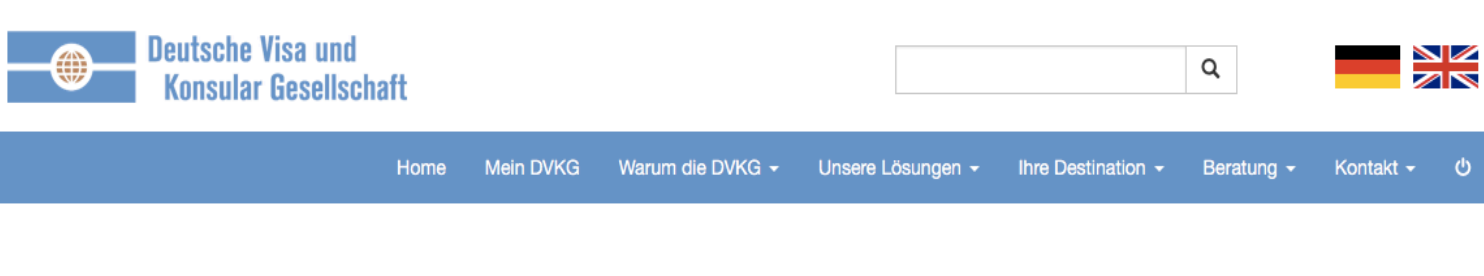

#### 2.10. Frankreich

#### Antragsformular

Das Antragsformular ist vollständig.

Der Antrag liegt bereits vor? Antragsprozess überspringen

|   | Antragsformular anzeigen Auftrag starte           | n            |
|---|---------------------------------------------------|--------------|
|   |                                                   |              |
| ~ | Seite 5: Angaben zum Arbeitgeber in Deutschland   | Seite ändern |
| ~ | Seite 4: Angaben zur Beschäftigung in Deutschland | Seite ändern |
| ~ | Seite 3: Angaben zur Entsendung                   | Seite ändern |
| ~ | Seite 2: Angaben zum Reisenden                    | Seite ändern |
| ~ | Seite 1: Empfänger                                | Seite ändern |

Bearbeitung an Reisenden freigeben

A1-Bescheinigung für Angestellte

#### Erläuterung

Die A1 Bescheinigung benötigen Sie, wenn Sie als Angesteller oder Selbstständiger aus beruflichen Gründen in ein EU-Land, Island, Liechtenstein, Norwegen oder in die Schweiz reisen. Die A1 Bescheinigung bestätigt, dass Sie die Sozialversicherungsbeiträge (Krankenkassenbeiträge eingeschlossen) im Erstwohnsitzland zahlen. Die A1 Bescheinigung ist pro Einreise gültig. Ihr wiederholter A1 Antrag ist vorausgefüllt und bereit zum Abschluss.

Sie können jetzt noch alle Angaben korrigieren ("Seite ändern").

Löschen

Mit "Auftrag starten" schließen den Auftrag ab.

Vertraulich

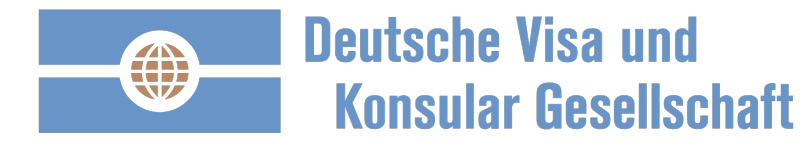

### **Beispiel Frankreich Auftrag: mit 3 Klicks fertig**

#### Auftrag

| Auftraggeber             |                                                                                                    |
|--------------------------|----------------------------------------------------------------------------------------------------|
| Reisender                |                                                                                                    |
| Destination              | China                                                                                                    |
| Visumsart                | Geschäftsvisum                                                                                                    |
| Rückversanddatum         | 28.09.2016                                                                                                    |
| Rechnungsinformationen   |                                                                                                    |
| Rechnungsadresse         |                                                                                                    |
|                          |                                                                                                    |
| Rechnungs-E-Mail-Adresse |                                                                                                    |
| Zahlungsreferenz         | 0916-7512                                                                                                    |
|                          | Rechnungsinformationen, z.B.: Kostenstelle, Projekt-Nr.                                                                           |
| _                        |                                                                                                    |
|                          | Rechnungsinformationen ändern                                                                                                    |
| Adressen                 |                                                                                                    |
|                          |                                                                                                    |
| Lieferadresse            | XX Ändern                                                                                                    |
| Abbababaaa               |                                                                                                    |
| Abholadresse             | xx Andern                                                                                                    |
|                          | Falls Sie einen Abholservice für Ihre Unterlagen buchen möchten                                                                   |
| Zusatzleistungen         |                                                                                                    |
|                          |                                                                                                    |
| Services                 | ✓ Vorabprüfung der Dokumente                                                                                                    |
|                          | Ihre Visadokumente prüfen wir vor der Einreichung im Konsulat auf Vollständigkeit und Plausibilität. Laden Sie Ihre Visadokumente |
|                          | auf der Auftragsseite hoch oder senden Sie diese per E-Mail an Ihren Ansprechpartner.                                             |

Keine Eingaben notwendig. Bitte prüfen:

• Rechnungsinformationen

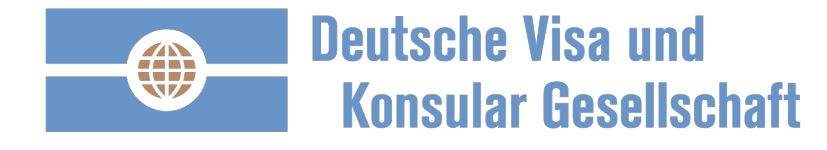

#### Beispiel Frankreich Auftrag: keine versteckten Kosten - transparent!

#### Zahlungsart

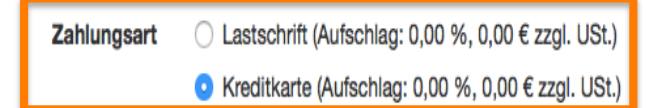

#### Kosten

| Voraussichtliche Kosten | Rechnungsposition                                                      | Nettobetrag | UStSatz | USt.  | Bruttobetrag |  |  |  |
|-------------------------|------------------------------------------------------------------------|-------------|---------|-------|--------------|--|--|--|
|                         | DVKG Gebühr A1 Bescheinigung                                           | 49,90€      | 19 %    | 9,48€ | 59,38€       |  |  |  |
|                         | Gesamt                                                                 | 49,90€      |         | 9,48€ | 59,38€       |  |  |  |
|                         | Tatsächliche Kosten können aufgrund nicht planbarer Umstände abweichen |             |         |       |              |  |  |  |

#### Zustimmung AGB und Datenschutz

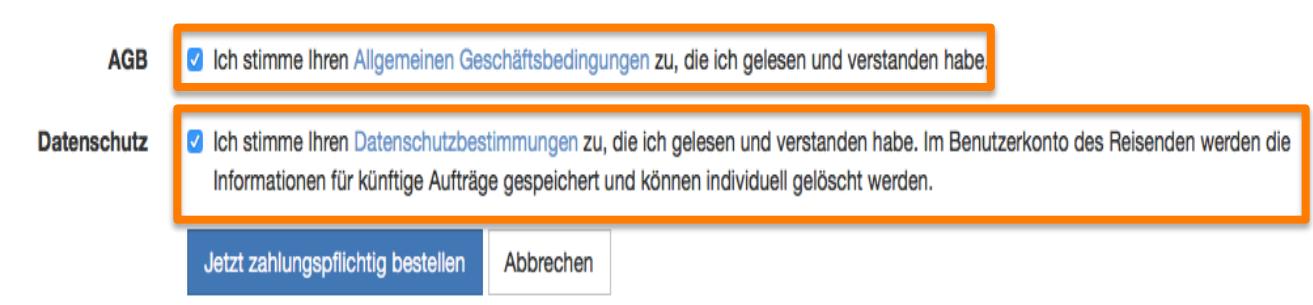

#### Zahlungsart wählen:

- Lastschrift
- Kreditkarte
- Rechnung nach Bonitätsprüfung

Klarheit und Transparenz über alle Kosten.

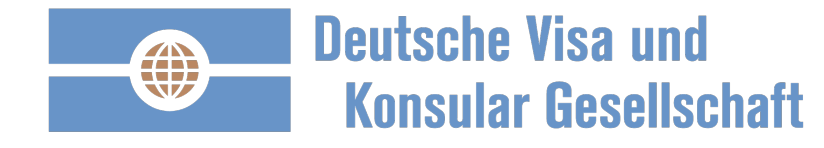

### Auftragsbestätigung und zusätzliche Informationen – übersichtlich.

| Deutsche Visa u<br>Konsular Gesel | ınd<br>lischaft                           | Home                           | Unsere Lösungen    | <ul> <li>Ihre Destination -</li> </ul>                                                                                                    | Beratung +                                                                   | Warum die DVKG 👻                                                                                   | Kontakt 🗸                                                                    | Administration -                                                                              | ወ              |  |
|-----------------------------------|-------------------------------------------|--------------------------------|--------------------|----------------------------------------------------------------------------------------------------|------------------------------------------------------------------------------|----------------------------------------------------------------------------------------------------|------------------------------------------------------------------------------|-----------------------------------------------------------------------------------------------|----------------|--|
| eauftragt                         | <b>\2018-</b>                             | (                              |                    |                                                                                                    |                                                                              | )                                                                                                  |                                                                              |                                                                                               |                |  |
| Auftragsübersicht un              | nd Anlagen                                | /isum- und I                   | Reiseinformationen | Gebuchte Services                                                                                                    | Rechnungen                                                                   | Antrag                                                                                             |                                                                              |                                                                                               |                |  |
| Auf<br>oder Au                    | tragsunterlagen h<br>uftragsunterlagen pe | herunterlade<br>r E-Mail verse | nden               | Vielen Dank für Ihre E<br>Auftrages, bitten wir 3<br>Dokumente die in Ko<br>Ihre Auftragsunterlag<br>abzuschließen:                                                                  | Beauftragung un<br>Sie die visapflici<br>pie eingereicht<br>en sind nun voll | d das entgegengebrac<br>htigen Unterlagen vorz<br>werden können, nachfo<br>ständig. Bitte befolgen | hte Vertrauen. F<br>ubereiten. Sie ha<br>olgend als Anhai<br>Sie die folgend | für die Bearbeitung Ihi<br>aben die Möglichkeit,<br>ng hochzuladen.<br>ien Schritte, um den A | res<br>Juftrag |  |
| 16.3. China<br>Nummer             | A201                                      |                                |                    | <ul> <li>Auftragsunterlagen herunterladen und ausdrucken</li> <li>Checkliste abarbeiten</li> <li>Unterschreiben</li> <li>An die in den Unterlagen genannte Adresse senden</li> </ul> |                                                                              |                                                                                                    |                                                                              |                                                                                               |                |  |
| Visumsart<br>Einreisehäufigkeit   | Geschäftsvisi<br>1-malige Einr            | um<br>reise                    |                    |                                                                                                    |                                                                              |                                                                                                    | Ar                                                                           | nlagen hochladen / No                                                                         | otizen         |  |
| Auftraggeber                      |                                           |                                | ж Нс               | 19. Februar, 13:14 Uhr<br>Die Auftragsunterlag                                                                                                    | System<br>gen wurden ferti                                                   | ggestellt und können g                                                                             | jedruckt werden                                                              | 1.                                                                                            |                |  |
| Reisender                         |                                           |                                |                    | 19. Februar, 13:14 Uhr<br>Der Antrag enthält f<br>passport_pho                                                                                                    | System<br>olgende Foto-S<br>oto                                              | ervice-Fotos:                                                                                      |                                                                              |                                                                                               |                |  |
| Destination                       | China                                     |                                |                    | 10 Eebruar 19:14 Ukr                                                                                                    | Quetam                                                                       |                                                                                                    |                                                                              |                                                                                               |                |  |
| Einreisedatum                     | 16.03.2018                                |                                | ß                  | Rechnung R                                                                                                    | System                                                                       |                                                                                                    |                                                                              |                                                                                               |                |  |

/ier Reiter:

- L) Antrag herunterladen:
- 2) Antrag
- Laufzettel mit einer Checkliste
- A1 / Visa Regularien passend zum Auftrag
- 3) Rechnung abrufen
- 4) Antrag ansehen

Kommentare/Anlagen hinzufügen:

- Dokumente zur Einreichung
   hochladen. Wir drucken für Sie
   alle Dokumente aus.
- Gegenseitig können Nachrichten zum Auftrag hinterlegt werden.

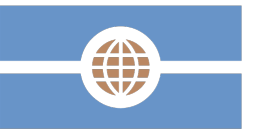

Deutsche Visa und Konsular Gesellschaft

# Mehr Transparenz. Vereinfachte Prozesse. Kosteneinsparungen. Steigerung der Kunden- und Mitarbeiterzufriedenheit.